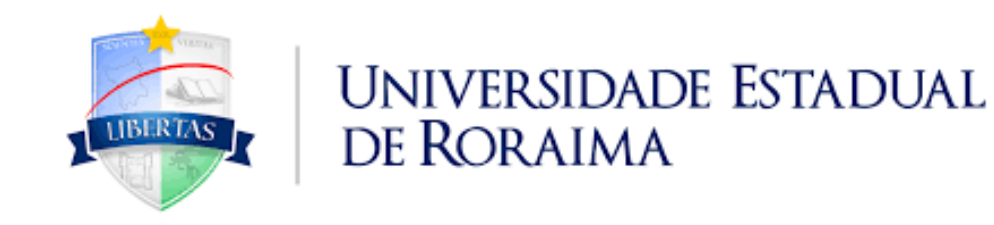

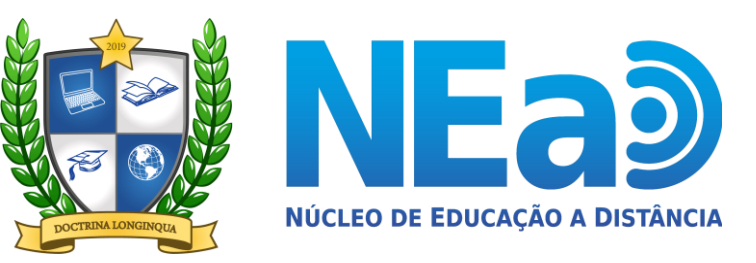

TUTORIAL AVA-UERR Manual do Aluno

## "COMO ACESSAR AS DISCIPLINAS EAD"

**CONTATOS NEAD:** <u>secretaria.nead@uerr.edu.br</u> ou (95) 98412-2741

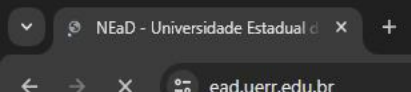

Você ainda não se identificou (Acessar)

## 2º PASSO: Você será direcionado a página do Ambiente Virtual de Aprendizagem da UERR das disciplinas ead. Clique em (Acessar) NÚCLEO DE EDUCAÇÃO A DISTÂNCIA 11BERTAS Ambiente Virtual de Aprendizagem **NEa**

## www.ead.uerr.edu.br

A Universidade Estadual de Roraima está trabalhando na implementação da Educação a Distância (EaD) para ser uma importante ferramenta para que a instituição possa atender à totalidade dos municípios do Estado com Ensino Superior e cursos de extensão de qualidade. Para este atendimento, a Universidade Estadual de Roraima firmou Termo de Cooperação Técnica e Científica com a Universidade Virtual de Roraima (UNIVIRR), possibilitando que a UERR utilize todos os seus polos nos 15 municípios do Estado. Neste primeiro momento, as disciplinas comuns a todos os cursos, independente da área, são: "Metodologia do Trabalho Científico" e "Ética, Sociedade e Ambiente". Essas duas disciplinas serão ministradas através do Ambiente Virtual de Aprendizagem nte com o Ensino a Distância, mas que dará suporte ao Ensino Presencial e Semipresencial.

ad.uerr.edu.br/login/index.php

C

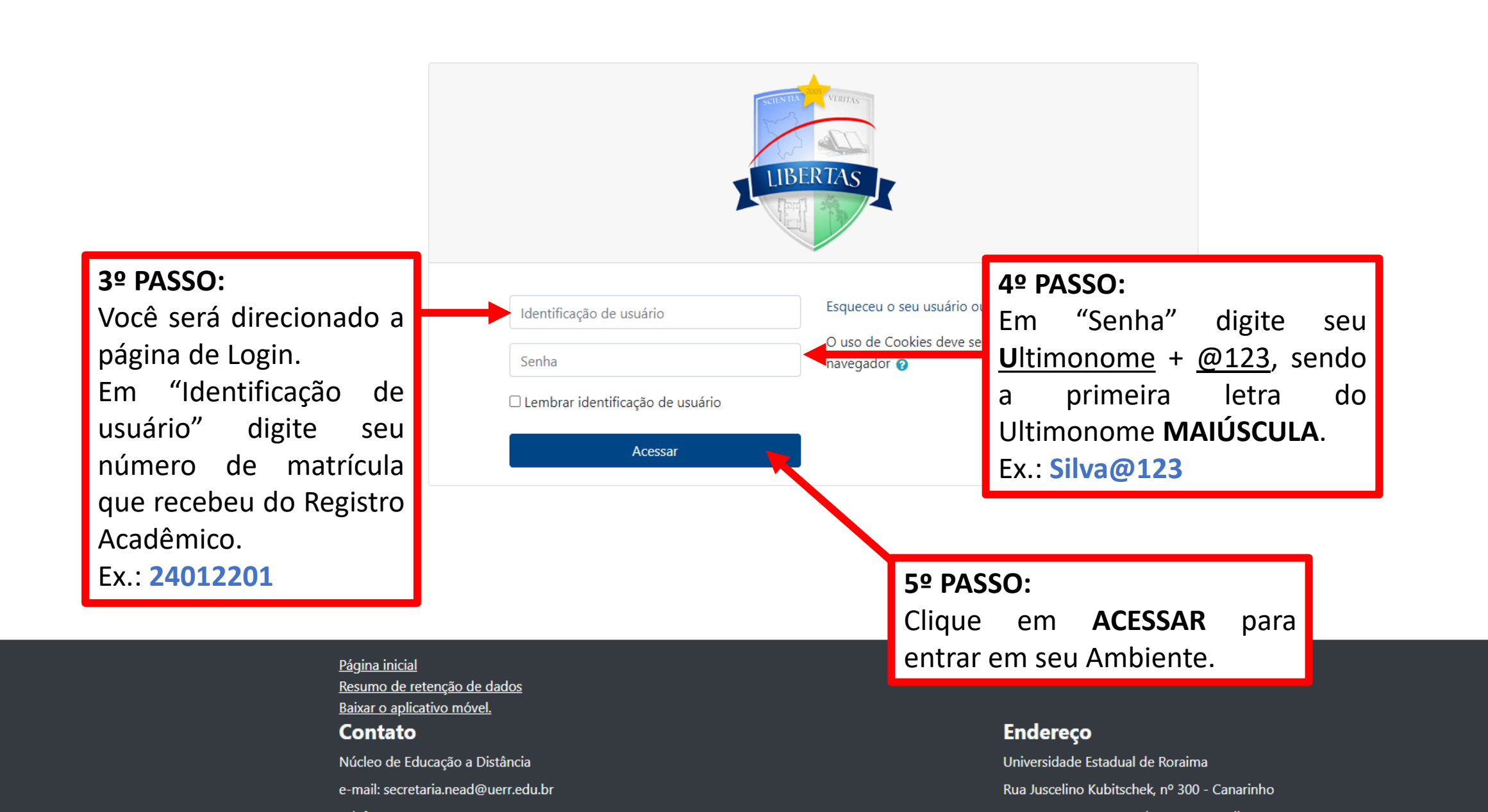